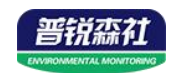

# 土壤水势传感器 使用说明书 (485型)

# SN-3001-TR-SWP-N01 Ver 2.0

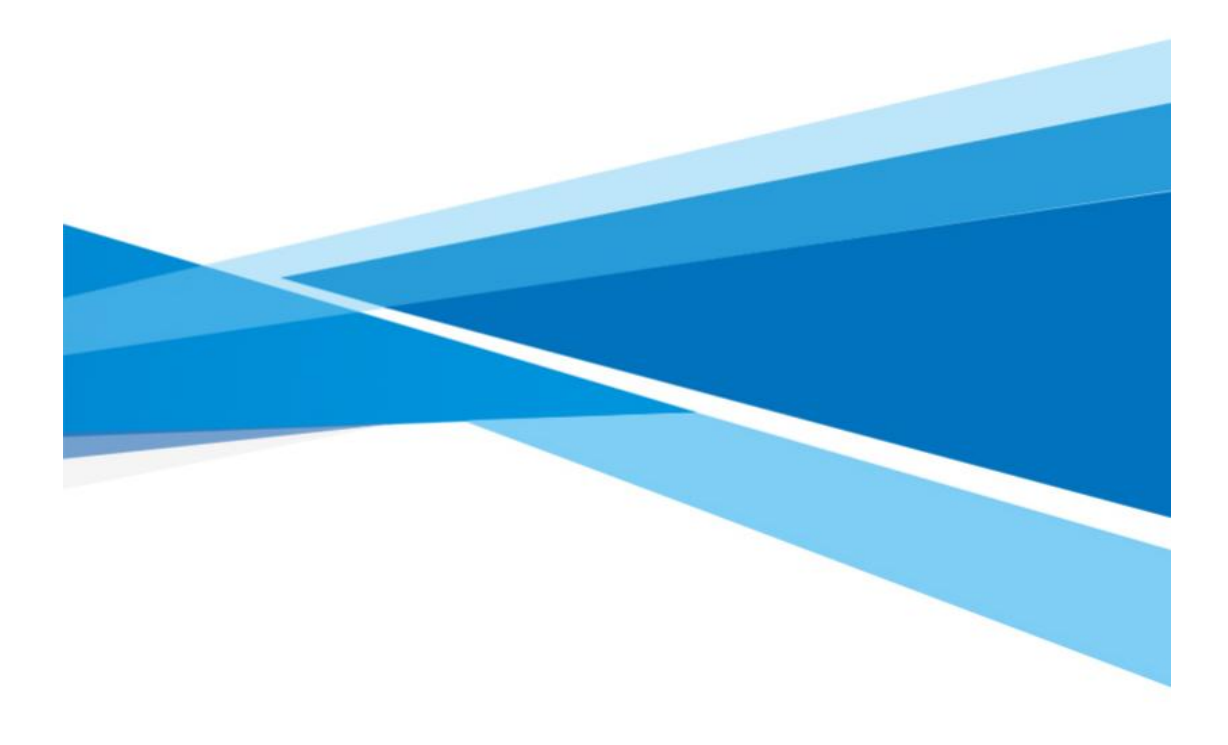

1

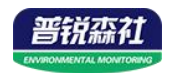

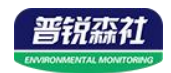

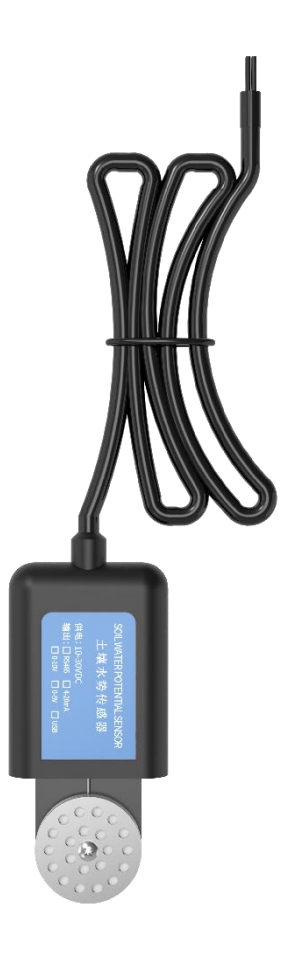

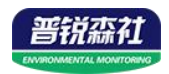

# 目录

| 第1章产品简介5         |
|------------------|
| 1.1 产品概述5        |
| 1.2 功能特点5        |
| 1.3 主要参数         |
| 1.4 系统框架图        |
| 1.5 产品选型7        |
| 第2章硬件连接          |
| 2.1 设备安装前检查8     |
| 2.2 接口说明         |
| 2.2.1 传感器接线      |
| 2.3 使用方法         |
| 第3章 配置软件安装及使用10  |
| 3.1 传感器接入电脑 10   |
| 3.2 传感器监控软件的使用10 |
| 第4章通信协议12        |
| 4.1 通讯基本参数 12    |
| 4.2 数据帧格式定义12    |
| 4.3 寄存器地址        |
| 4.4 通讯协议示例以及解释13 |
| 第5章常见问题及解决方法14   |

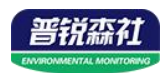

# 第1章产品简介

#### 1.1 产品概述

土壤水势是指在等温等压条件下,将单位数量的纯水从一个标准状态(通常 是指压力为一个大气压、温度为 25℃、与土壤水处于同一高度的纯水池)转移 到土壤中某一点所做的功(所需要的能量)。

我公司土壤水势传感器是一款专为测量土壤水势而设计的专业设备。传感器运用先进的感应技术,通过内置的敏感元件与土壤水分建立能量平衡。当土壤水势发生变化时,敏感元件会感知到相应的压力或张力改变。能够实时监测土壤中水分的能量状态,以直观数据形式呈现土壤水分的有效性,帮助用户准确把握土壤水分状况,为科学灌溉、农业生产管理以及生态环境研究等提供关键数据支持。

### 1.2 功能特点

■精准可靠:免标定设计,快速部署,减少环境干扰

■结实耐用:灌封工艺保证其适合野外长期监测研究。

■稳定性强:具备良好的抗干扰能力,能适应复杂多变的野外环境和长期连续工作。在不同温度、湿度条件下,依然能保持稳定性能
■安装便捷:设计紧凑,体积小巧,便于安装与携带

#### 1.3 主要参数

| 直流供电(默认) | 5-30V            |
|----------|------------------|
| 最大功耗     | 0.25W (DC12V)    |
| 工作温度     | -40°C~+60°C      |
| 量程       | -5~-100kPa       |
| 分辨率      | 0.1kPa           |
| 精度       | 土(10%当前读数+2kPa)  |
| 防护等级     | IP68             |
| 默认线缆长度   | 2m,线缆长度可按要求定制    |
| 外形尺寸     | 45*15*123mm      |
| 输出信号     | RS485(ModBus 协议) |

外形尺寸:

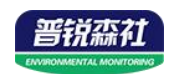

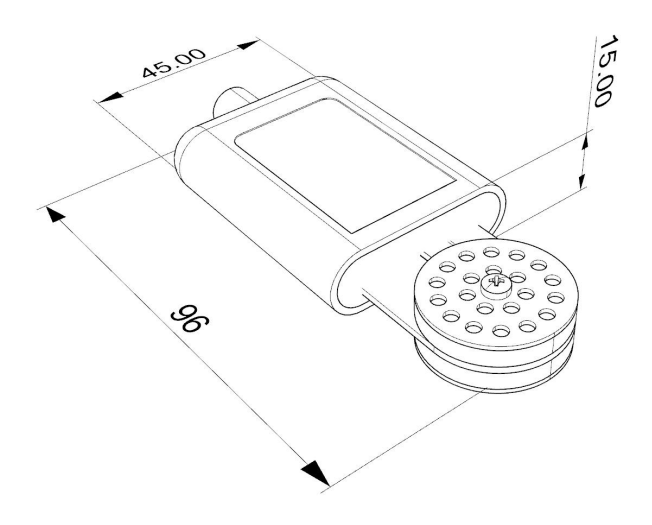

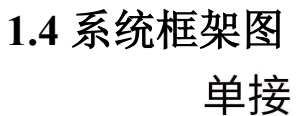

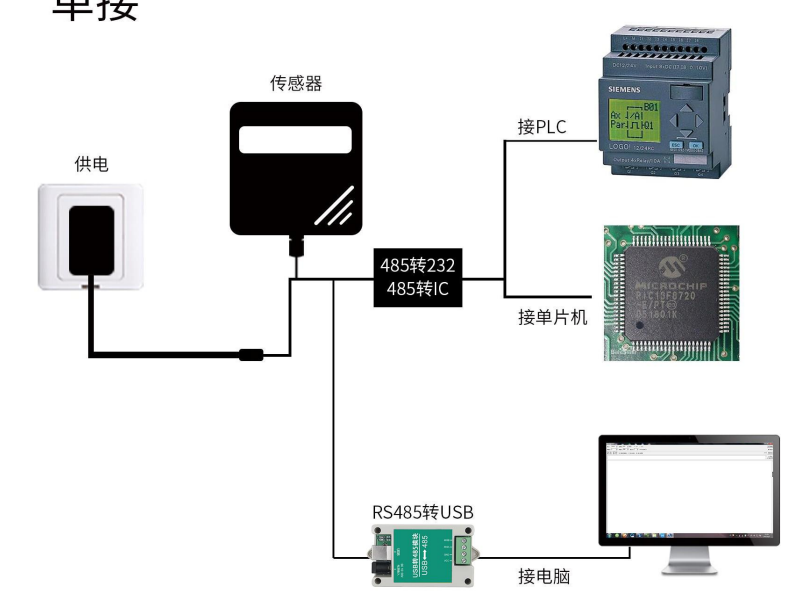

本产品也可以多个传感器组合在一条 485 总线使用,理论上一条总线可以接 254 个 485 传感器,另一端接入带有 485 接口的 PLC、通过 485 接口芯片连接单 片机,或者使用 USB 转 485 即可与电脑连接,使用我公司提供的传感器配置工 具进行配置和测试(在使用该配置软件时只能接一台设备)。

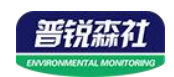

多接

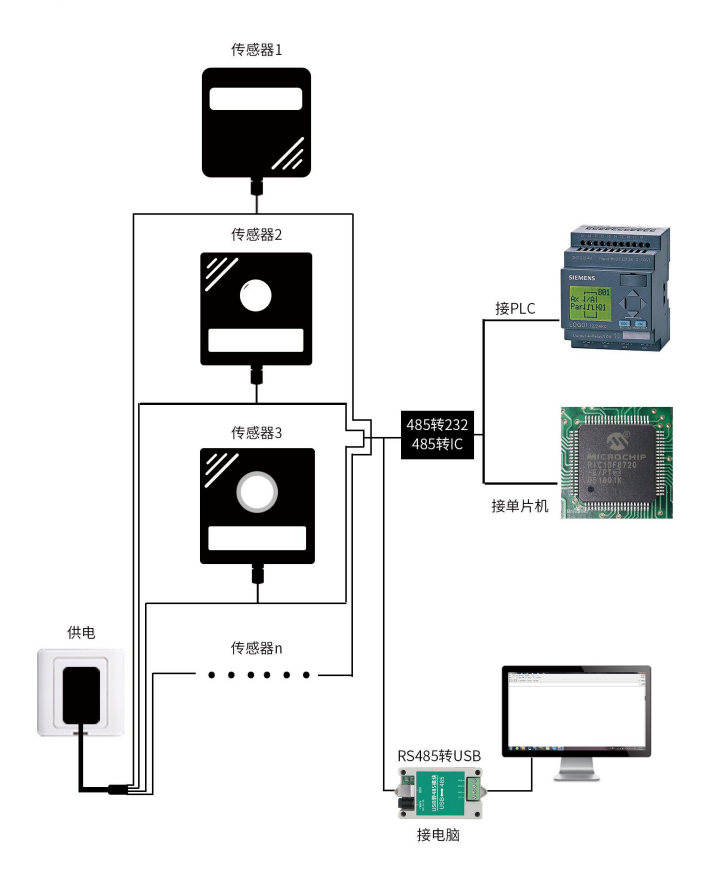

1.5 产品选型

| SN- |       |     |      |     | 公司代号                 |
|-----|-------|-----|------|-----|----------------------|
|     | 3001- |     |      |     |                      |
|     |       | TR- |      |     | 外壳                   |
|     |       |     | SWP- |     | 土壤水势变送器              |
|     |       |     |      | N01 | RS485(ModBus-RTU 协议) |
|     |       |     |      |     |                      |

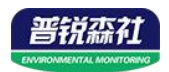

# 第2章硬件连接

#### 2.1 设备安装前检查

设备清单:

- 土壤水势变送器设备1台
- 合格证
- USB 转 485(选配)

# 2.2 接口说明

宽电压电源输入范围 10~30V 均可。485 信号线接线时注意 A/B 两条线不能接反,总线上多台设备间地址不能冲突。

#### 2.2.1 传感器接线

| 线色 | 说明   | 备注        |
|----|------|-----------|
| 棕色 | 电源正  | 10~30V DC |
| 黑色 | 电源负  | GND       |
| 黄色 | 485A | 485-A     |
| 蓝色 | 485B | 485-B     |

### 2.3 使用方法

1.安装前准备

检查设备完整性: 土壤水势传感器及其配件是否齐全、有无损坏。

准备工具:准备好安装所需的工具,如螺旋钻、铲子和水(用于湿润土壤或制作 泥浆)等。

确定安装位置和深度:根据用户需求,选择合适的安装位置,一般选择离植物吸水根系较近位置。根据土壤类型和测量需求确定传感器的安装深度,通常为 30 厘米及以上。

2.安装传感器

钻孔或挖坑:使用螺旋钻或铲子在选定的位置挖掘一个深度合适的孔或坑,深度 需达到计划的传感器安装深度。

处理传感器:将采集的原位土壤加水制成泥浆或直接湿润土壤。将传感器裹满湿 土或泥浆,插入挖好的孔或坑;如果是在较深的位置安装,将传感器缓慢放入孔 或坑中,然后向孔或坑中缓慢倒入制成的泥浆,目的是让传感器测量部分和土壤 充分接触。

3.连接与测试

8

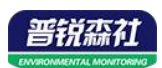

连接线缆:将传感器的线缆连接到数据采集设备上,确保连接牢固。 测试传感器:在回填土壤之前,使用数据记录器的相关功能测试检查传感器是否 正常工作,是否能够准确测量和传输数据。

4.回填与保护

回填土壤:确认传感器工作正常后,将挖出的土壤回填到孔或坑中,将土壤压实, 使其恢复到原始状态,确保土壤与传感器紧密接触。

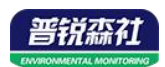

# 第3章 配置软件安装及使用

我司提供配套的"485参数配置软件",可以方便的使用电脑读取传感器的参数,同时灵活的修改传感器的设备 ID 和地址。

注意,使用软件自动获取时需要保证 485 总线上只有一个传感器。

#### 3.1 传感器接入电脑

将传感器通过 USB 转 485 正确的连接电脑并提供供电后,可以在电脑中 看到正确的 COM 口("我的电脑一 属性一设备管理器一端口"里面查看 COM 端口)。

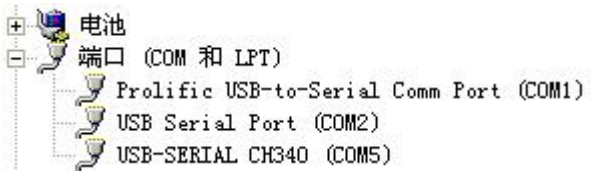

打开资料包,选择"调试软件"---"485参数配置软件",找到 <sup>21.exe</sup>打 开即可。

RS485ControlV

如果在设备管理器中没有发现 COM 口,则意味您没有安装 USB 转 485 驱动(资料包中有)或者没有正确安装驱动,请联系技术人员取得帮助。

### 3.2 传感器监控软件的使用

①、配置界面如图所示,首先根据 3.1 章节的方法获取到串口号并选择正确的串口。

②、点击软件的测试波特率,软件会测试出当前设备的波特率以及地址,默认波 特率为 4800bit/s,默认地址为 0x01。

③、根据使用需要修改地址以及波特率,同时可查询设备的当前功能状态。

④、如果测试不成功,请重新检查设备接线及485驱动安装情况。

⑤点击相应的气体,可直接查看气体当前实时数值

⑥注意:此软件只可设置 1200bit/s、2400bit/s、4800bit/s、9600bit/s、19200bit/s、38400bit/s、57600bit/s、115200bit/s 八种波特率。

10

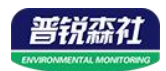

|                                                                                                   |     |         | ×  |
|---------------------------------------------------------------------------------------------------|-----|---------|----|
| <b>串口号</b><br><u>Conti</u> ▼ <u>测试波特率</u> <u>查询</u> <u>设置</u> <u>3</u>                            |     | 设置      |    |
| 温湿度类 水浸 烟感 红外 光照度类 气体类 风速 风向 土壤  气象传感器 电流电压 油烟系类<br>土壤温度含水率 土壤含水率 土壤电导率 土壤形 土壤形力 土壤五插针 管式土壤 土壤热通量 | 电子水 | (尺   倾角 | •• |
|                                                                                                   |     |         |    |
| 土壤热通量 ₩/m2 查询                                                                                     |     |         |    |
| 「 实时                                                                                              |     |         |    |
|                                                                                                   |     |         |    |
|                                                                                                   |     |         |    |
|                                                                                                   |     |         |    |
|                                                                                                   |     |         |    |
|                                                                                                   |     |         |    |

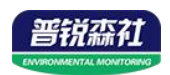

# 第4章通信协议

## 4.1 通讯基本参数

| 编码    | 8 位二进制                                                                                                    |  |  |  |  |
|-------|----------------------------------------------------------------------------------------------------|--|--|--|--|
| 数据位   | 8 位                                                                                                    |  |  |  |  |
| 奇偶校验位 | 无                                                                                                    |  |  |  |  |
| 停止位   | 1位                                                                                                    |  |  |  |  |
| 错误校验  | CRC(冗余循环码)                                                                                                |  |  |  |  |
| 波特率   | 1200bit/s、2400bit/s、4800bit/s、9600bit/s、19200bit/s、38400bit/s、5<br>7600bit/s、115200bit/s可设,出厂默认为4800bit/s |  |  |  |  |

## 4.2 数据帧格式定义

采用 ModBus-RTU 通讯规约,格式如下:

初始结构 ≥4 字节的时间

地址码 =1 字节

功能码 =1 字节

数据区 =N 字节

错误校验 = 16 位 CRC 码

结束结构 ≥4 字节的时间

地址码:为变送器的地址,在通讯网络中是唯一的(出厂默认 0x01)。

功能码: 主机所发指令功能指示,本变送器可用功能码 0x03(读取寄存器数据) 0x06(写入寄存器数据)。

数据区:数据区是具体通讯数据,注意 16bits 数据高字节在前!

CRC 码:二字节的校验码。

主机问询帧结构:

| 地址码  | 功能码  | 寄存器起始地址 | 寄存器长度 | 校验码低字节 | 校验码高字节 |
|------|------|---------|-------|--------|--------|
| 1 字节 | 1 字节 | 2 字节    | 2 字节  | 1 字节   | 1字节    |

从机应答帧结构:

| 地址码  | 功能码  | 有效字节数 | 数据一区 | 数据二区 | 数据N区 | 校验码  |
|------|------|-------|------|------|------|------|
| 1 字节 | 1 字节 | 1 字节  | 2 字节 | 2 字节 | 2 字节 | 2 字节 |

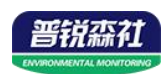

# 4.3 寄存器地址

| 寄存器地<br>址 | PLC或组态地<br>址 | 内容        | 操作          | 定义说明                                                                                      |
|-----------|--------------|-----------|-------------|-------------------------------------------------------------------------------------------|
| 0000 H    | 40001 (十进制)  | 土壤水势<br>值 | 03/04       | 土壤水势实时值                                                                                   |
| 0050 H    | 40081(十进制)   | 偏差值       | 03/04/06/10 | 土壤水势偏差值<br>(-200~200)                                                                     |
| 07D0 H    | 42001 (十进制)  | 设备地址      | 03/04/06/10 | 1~254(出厂默认1)                                                                              |
| 07D1 H    | 42002 (十进制)  | 设备波特率     | 03/04/06/10 | 0代表2400<br>1代表4800<br>2代表9600<br>3代表19200<br>4代表38400<br>5代表57600<br>6代表115200<br>7代表1200 |

# 4.4 通讯协议示例以及解释

#### 举例:读取水势数值

问询帧

| 地址码  | 功能码  | 起始地址      | 数据长度      | 校验码低字节 | 校验码高字节 |
|------|------|-----------|-----------|--------|--------|
| 0x01 | 0x03 | 0x00 0x00 | 0x00 0x01 | 0x84   | 0x0A   |

应答帧

| 地址码  | 功能码  | 返回有效字节<br>数 | 土壤水势<br>值 | 校验码低字节 | 校验码高字节 |
|------|------|-------------|-----------|--------|--------|
| 0x01 | 0x03 | 0x02        | 0xFC 0x7B | 0xB9   | 0x67   |

计算:

FC7B(十六进制)=-385=> 土壤水势值=-38.5kPa

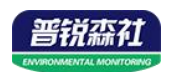

# 第5章常见问题及解决方法

设备无法连接到 PLC 或电脑

可能的原因:

1)电脑有多个 COM 口,选择的口不正确。

2)设备地址错误,或者存在地址重复的设备(出厂默认全部为 0x01)。

3)波特率,校验方式,数据位,停止位错误。

4)485 总线有断开,或者 A、B 线接反。

5)设备数量过多或布线太长,应就近供电,加485增强器,同时增加120Ω终端 电阻。

6)USB转485驱动未安装或者损坏。

7)设备损坏。